# Change the server address of WIFI Module

1,Use Mobile PC or Phone connect to the WIFI module AP whose SSID is the module serial number. The default password is 12345678.

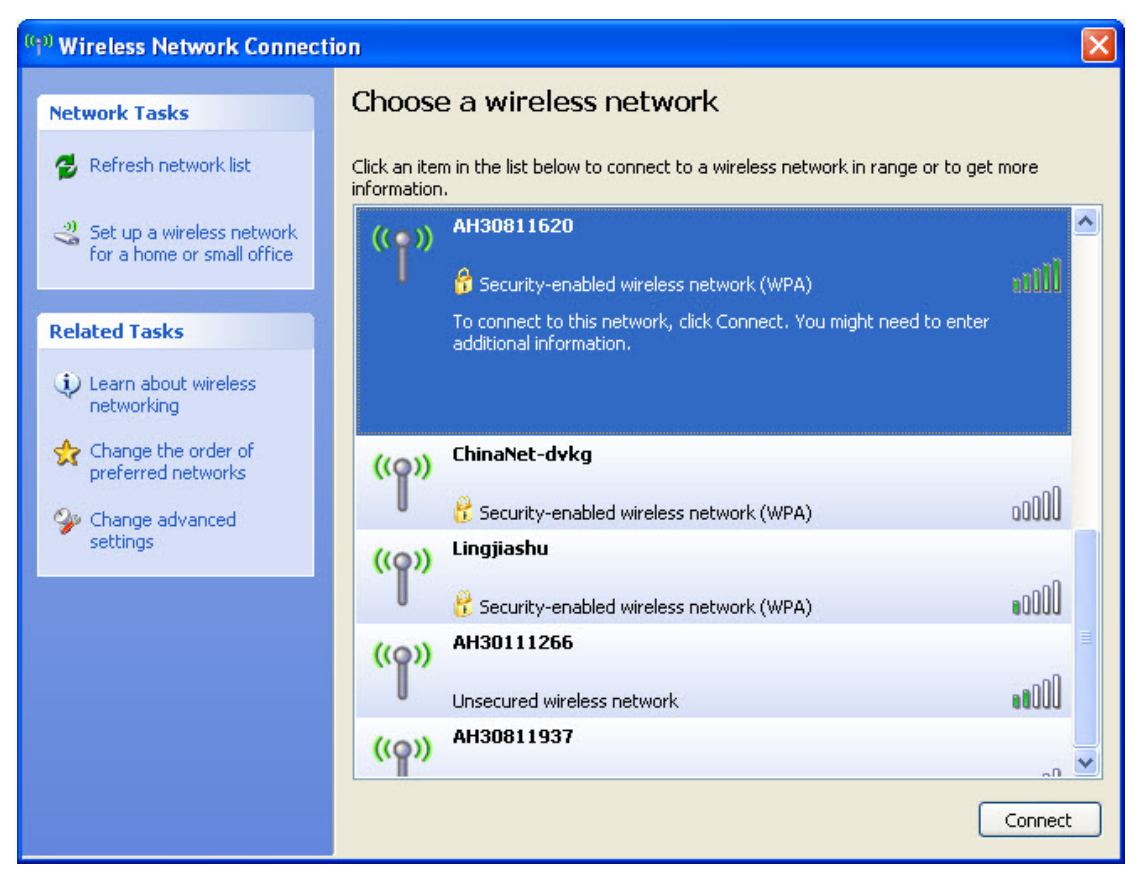

2, use browser visit 192.168.10.100, login info is admin/admin

| Windows Security                                                                                                    |  |  |  |  |
|----------------------------------------------------------------------------------------------------|--|--|--|--|
| The server 192.168.10.100 at Wifi Module requires a username and password.                                                                                 |  |  |  |  |
| Warning: This server is requesting that your username and password be<br>sent in an insecure manner (basic authentication without a secure<br>connection). |  |  |  |  |
| User name Password Remember my credentials                                                                                                    |  |  |  |  |
| OK Cancel                                                                                                    |  |  |  |  |

## 3, select the "" on the left menu bar.

| -                     |                                                                                                    |                                                                                                    |       |
|-----------------------|----------------------------------------------------------------------------------------------------|----------------------------------------------------------------------------------------------------|-------|
| AP Interface Setting  | STA Interface Setting                                                                                                    |                                                                                                    |       |
| STA Interface Setting | STA Interface Parameters                                                                                                    |                                                                                                    |       |
| System Management     | AP's SSID                                                                                                    | IP-Nencius Search                                                                                                    | Clear |
|                       | Security Mode                                                                                                    | VPA2PSK                                                                                                    |       |
|                       | Encryption Type                                                                                                    | AES 🐱                                                                                                    |       |
|                       | Pass Phrase(8-32 Characters)                                                                                                    | grt 12345                                                                                                    |       |
|                       | Connection State                                                                                                    | Connected                                                                                                    |       |
|                       | Apply Cancel                                                                                                    |                                                                                                    |       |
|                       | din .                                                                                                    |                                                                                                    |       |
|                       |                                                                                                    |                                                                                                    |       |
|                       | DHCP Mode                                                                                                    |                                                                                                    |       |
|                       | DHCP Mode<br>MAC                                                                                                    | AC:CF:23:02:C4:C5                                                                                                    |       |
|                       | DHCP Mode<br>MAC<br>WAN Connection Type                                                                                                    | AC:CF:23:02:C4:C5<br>DHCP(Auto config) 🛩                                                                                           |       |
|                       | DHCP Mode<br>MAC<br>WAN Connection Type<br>IP Address                                                                                                    | AC:CF:23:02:C4:C5 DHCP(Auto config)   192.168.8.101                                                                                |       |
|                       | DHCP Mode<br>MAC<br>WAN Connection Type<br>IP Address<br>Subnet Mask                                                                                                    | AC:CF:23:02:C4:C5<br>DHCP (Auto config) v<br>192.168.8.101<br>255.255.255.0                                                        |       |
|                       | DHCP Mode<br>MAC<br>WAN Connection Type<br>IP Address<br>Subnet Mask<br>Default Gateway                                                                                        | AC:CF:23:02:C4:C5<br>DHCP(Auto config) ♥<br>192.168.8.101<br>255.255.255.0<br>192.168.8.1                                          |       |
|                       | DHCP Mode<br>MAC<br>WAN Connection Type<br>IP Address<br>Subnet Mask<br>Default Gateway<br>App                                                                                 | AC:CF:23:02:C4:C5<br>DHCP (Auto config)<br>192.168.8.101<br>255.255.255.0<br>192.168.8.1<br>ly Cancel                              |       |
|                       | DHCP Mode<br>MAC<br>WAN Connection Type<br>IP Address<br>Subnet Mask<br>Default Gateway<br>Apr                                                                                 | AC:CF:23:02:C4:C5<br>DHCP(Auto config)<br>192.168.8.101<br>255.255.255.0<br>192.168.8.1<br>ly Cancel                               |       |
|                       | DHCP Mode<br>MAC<br>WAN Connection Type<br>IP Address<br>Subnet Mask<br>Default Gateway<br>App<br>Network Setting                                                              | AC:CF:23:02:C4:C5<br>DHCP(Auto config) ♥<br>192.168.8.101<br>255.255.255.0<br>192.168.8.1<br>ly Cancel                             |       |
|                       | DHCP Mode<br>MAC<br>WAN Connection Type<br>IP Address<br>Subnet Mask<br>Default Gateway<br>App<br>Network Setting<br>Server Address(IP Address or D                            | AC:CF:23:02:C4:C5<br>DHCP (Auto config)<br>192.168.8.101<br>255.255.255.0<br>192.168.8.1<br>ly Cancel<br>omain Name) 192.168.3.124 |       |
|                       | DHCP Mode<br>MAC<br>WAN Connection Type<br>IP Address<br>Subnet Mask<br>Default Gateway<br>App<br>Network Setting<br>Server Address(IP Address or D<br>Server Connection State | AC:CF:23:02:C4:C5 DHCP(Auto config)  192.168.8.101 255.255.255.0 192.168.8.1 ly Cancel omain Name) 192.168.3.124 Connected         |       |

#### 4, Input "server.growatt.com" in the server address bar.

| Network Setting                           |                    |  |  |
|-------------------------------------------|--------------------|--|--|
| Server Address(IP Address or Domain Name) | server.growatt.com |  |  |
| Server Connection State                   | Connected          |  |  |
| Apply Cancel                              |                    |  |  |

## 5, Apply the change, and restart the wifi module.

# Set Successfully, Restart to use new setting.

Restart Immediately

6, long in "server.growatt.com", check the device's connection.

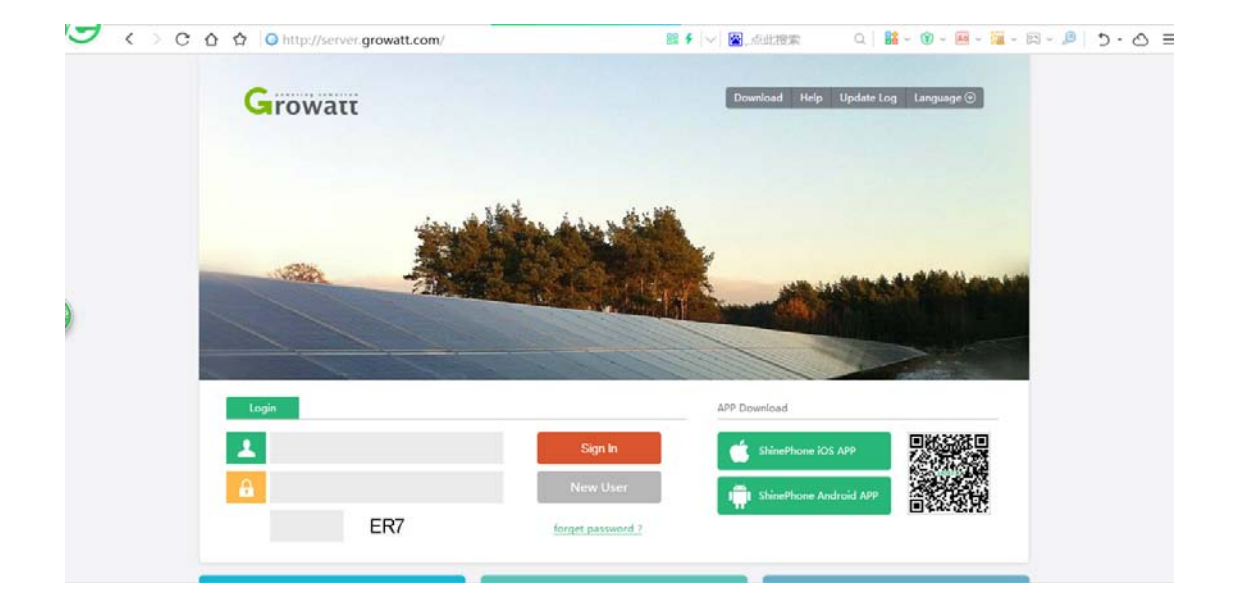